## BSNL SIM CARDS ACTIVATION PROCESS

MENU --→

1, SETTINGS  $\rightarrow$  RESTORE FACTORY SETTING  $\rightarrow$  ALL  $\rightarrow$  ENTER CODE 12345  $\rightarrow$  OK

2. SETTING  $\rightarrow$  CONECTIVITY  $\rightarrow$  POCKET DATA CONNECTION  $\rightarrow$  SELECT ALWAYS ONLINE OPTION  $\rightarrow$  BACK

POCKET DATA SETTINGS  $\rightarrow$  EDIT ACTIVE ACCESS POINT  $\rightarrow$  delecte access point alias and type: **bsnlapserp** 

3, CONFIGURATION:  $\rightarrow$  SELECT DEFAULT CONF. SETTING  $\rightarrow$  OPTION select delete for bsnl

2, personnel settings  $\rightarrow$  select personnel account  $\rightarrow$  ok  $\rightarrow$  shows account name  $\rightarrow$  shows my web  $\rightarrow$  delete my web and add **bsnlapserp**  $\rightarrow$  back  $\rightarrow$  then select options  $\rightarrow$  select add new  $\rightarrow$ select access point  $\rightarrow$  shows access point delete it and add bsnlapserp  $\rightarrow$  then go back to default configuration  $\rightarrow$  options  $\rightarrow$  select set as dafault  $\rightarrow$  then  $\rightarrow$  check in preferred access point shows **bsnlapserp**.

4. then send sms to 53733 as GPRSPRE.

AFTER SENDING SMS YOU WILL GET SMS FROM BSNL12345 AS GPRS ACTIVATED.

THEN DOWNLOAD URL

http://182.18.180.168/mbk/down/app\_bookkeeping.aspx